## Guida per l'accesso ai Report della Valutazione della Didattica su Pentaho:

- 1. Cliccare sul link: <u>https://www.uniud.bi.u-gov.it</u>
- 2. Accedere con le proprie credenziali di posta elettronica istituzionale

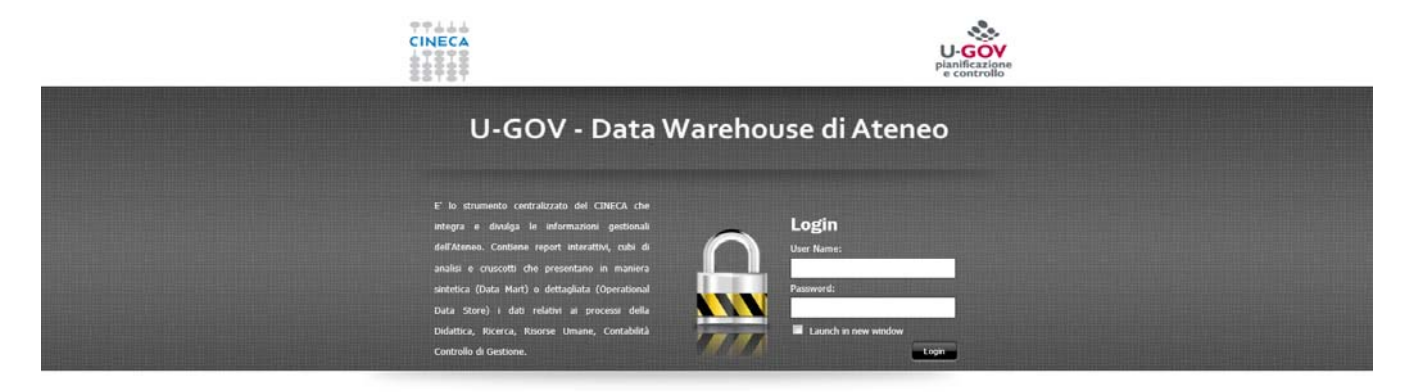

3. Comparirà la seguente schermata:

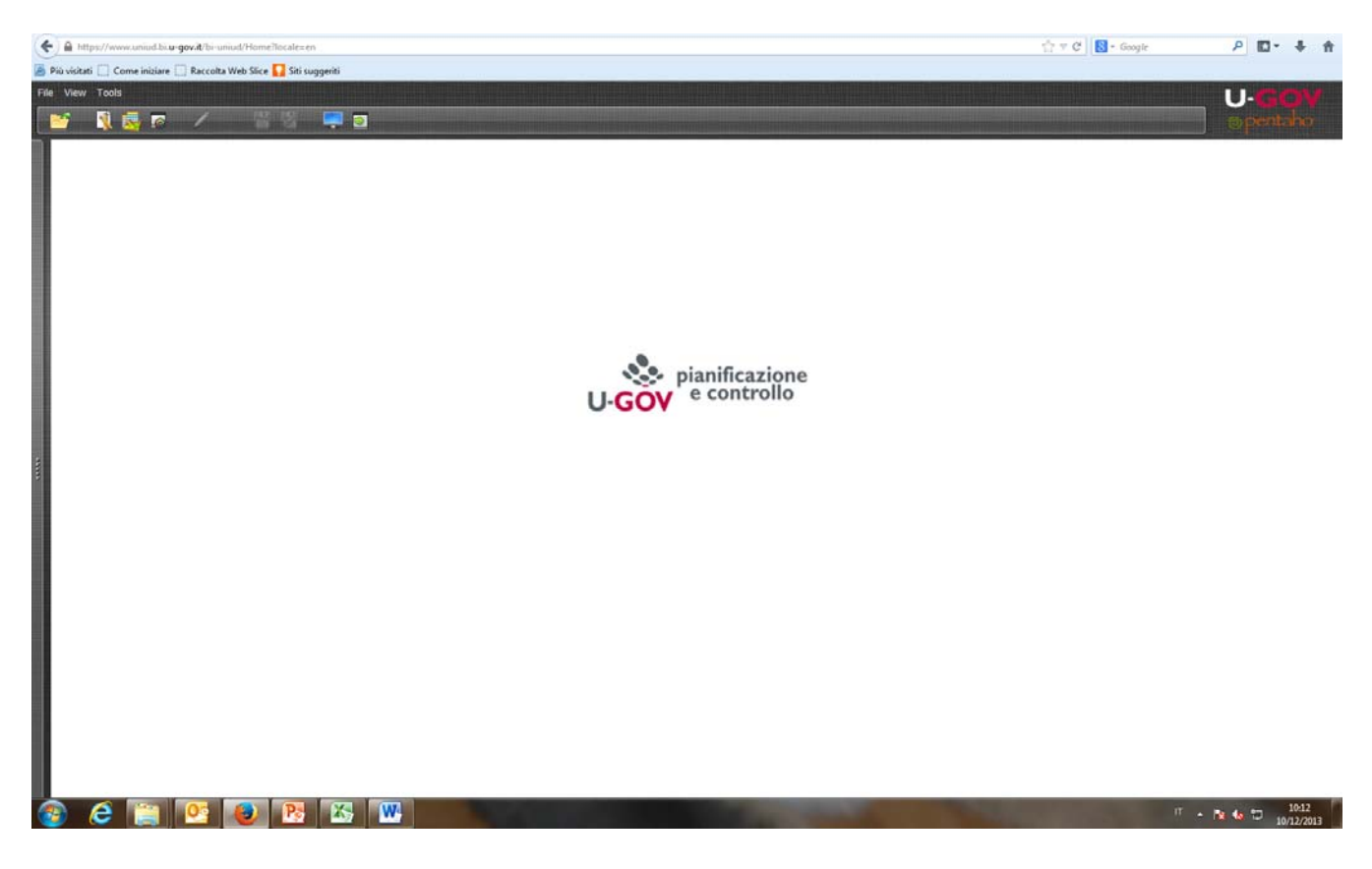

## 4. Cliccare sul pulsante "Toggle Browser"

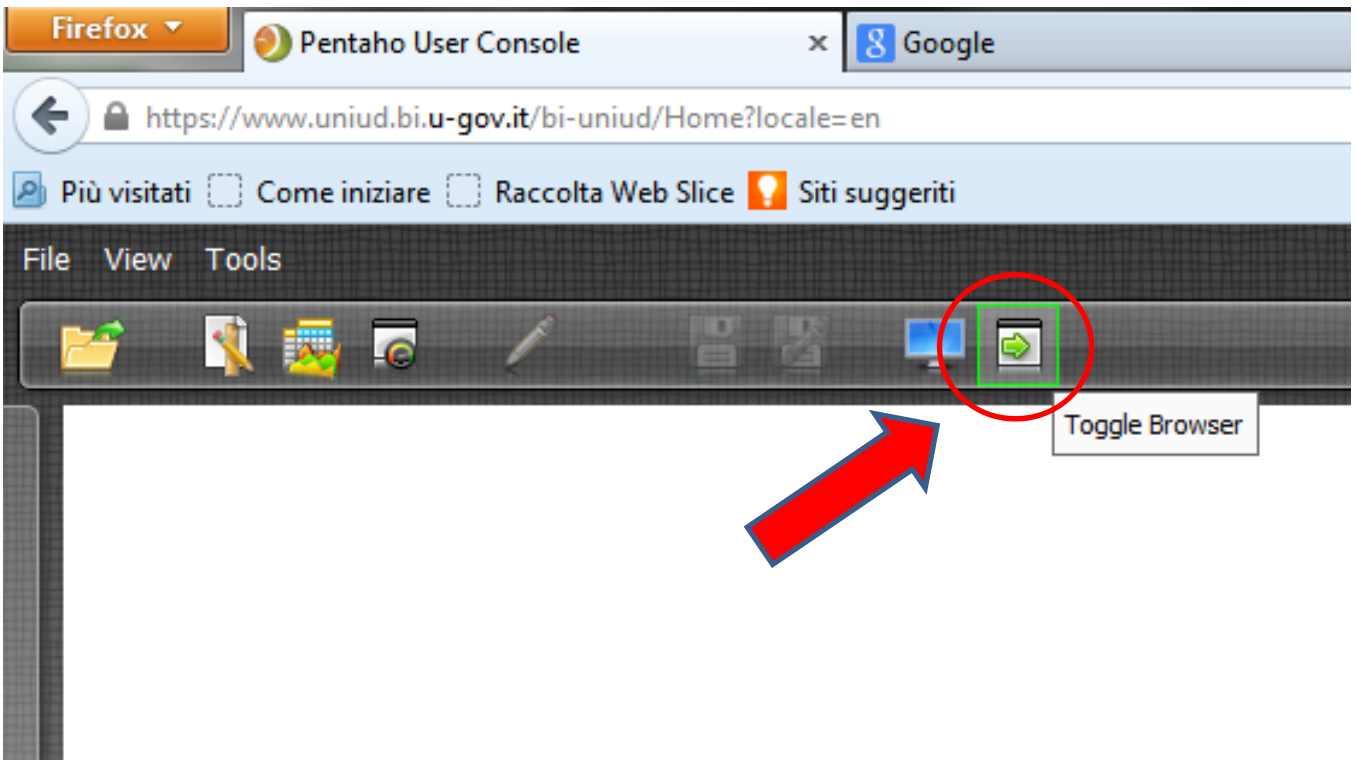

5. Comparirà la seguente schermata

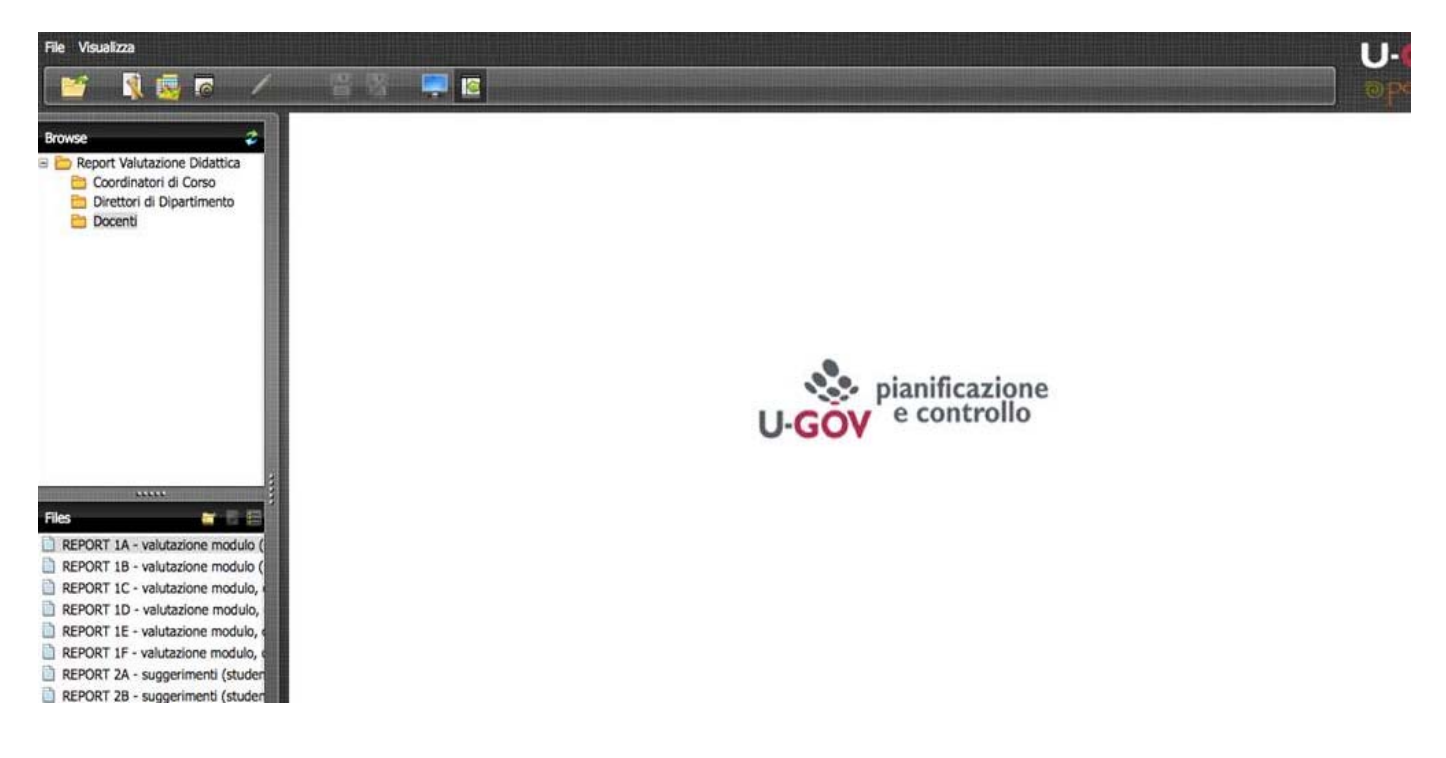

## 6. Cliccare sulla cartella "Docenti"

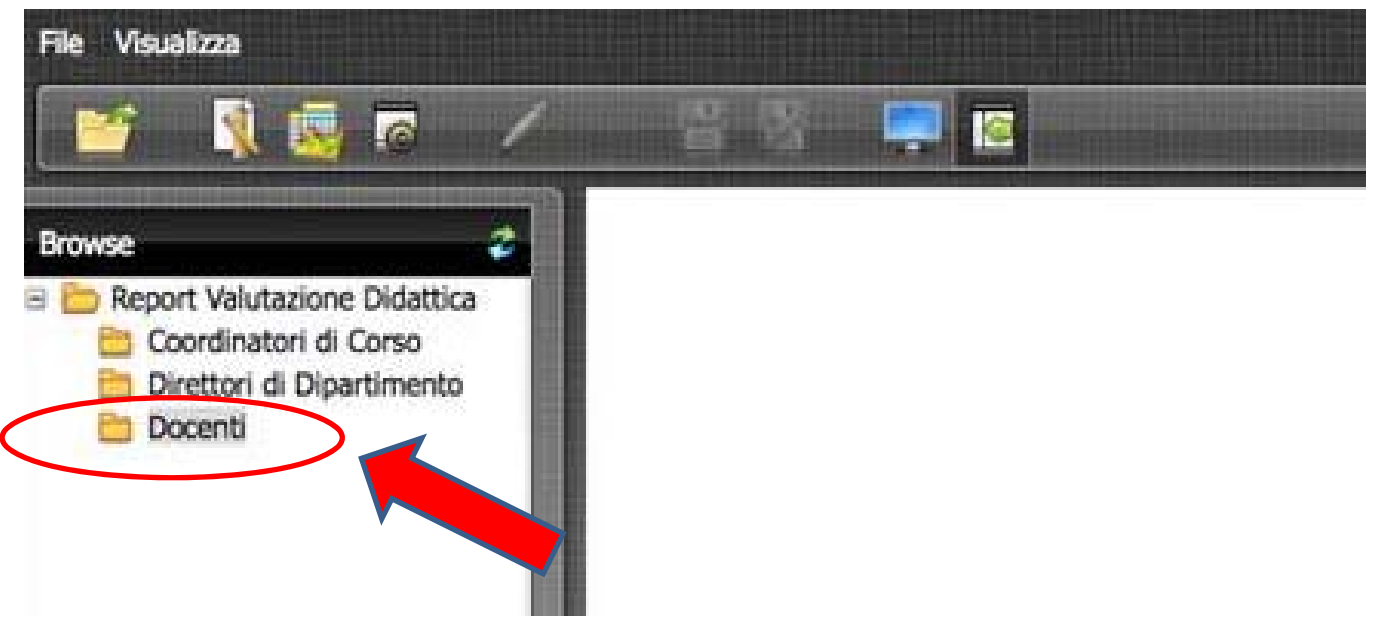

7. Comparirà la seguente schermata con l'elenco dei report nel quadrante in basso a sinistra

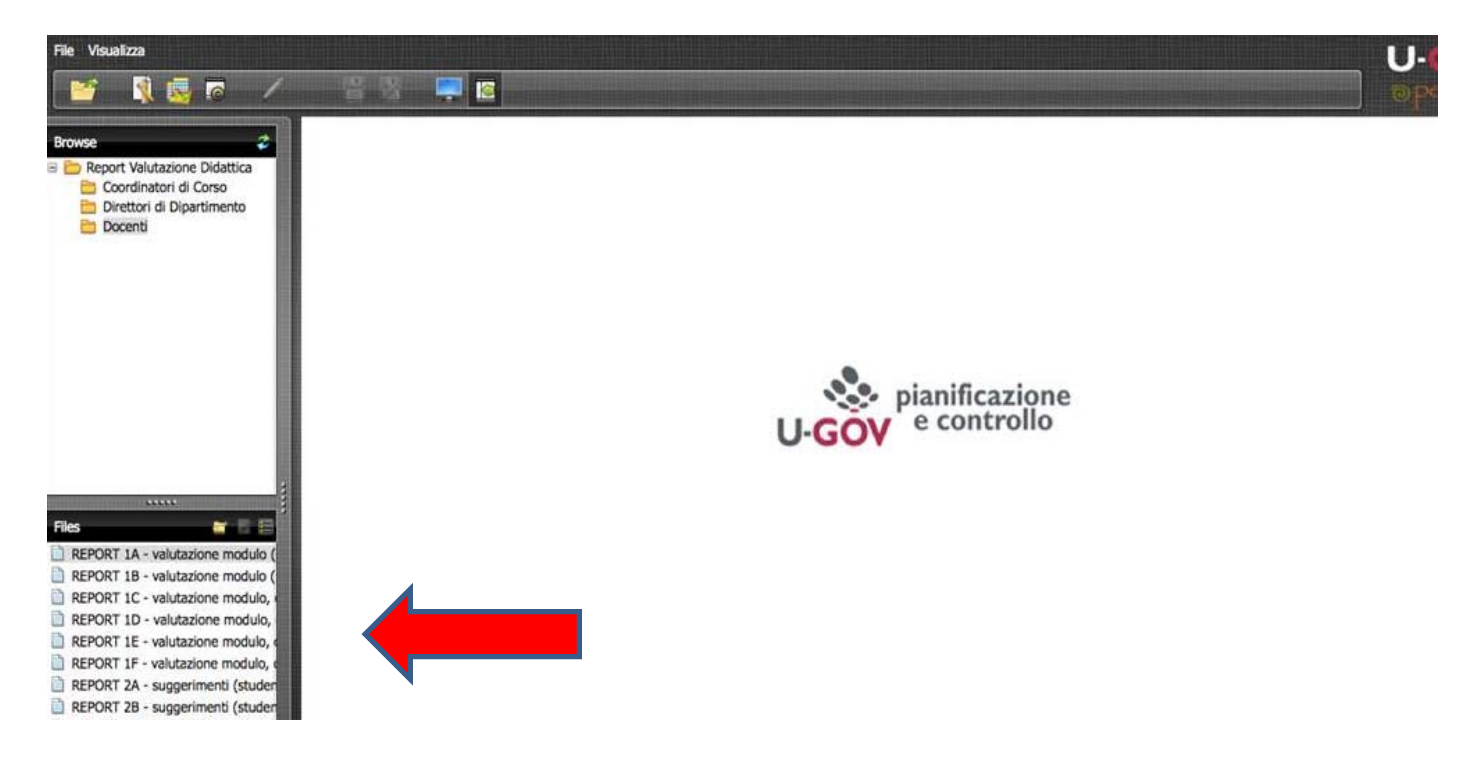

8. Facendo **doppio clic** sul report desiderato, comparirà questa schermata:

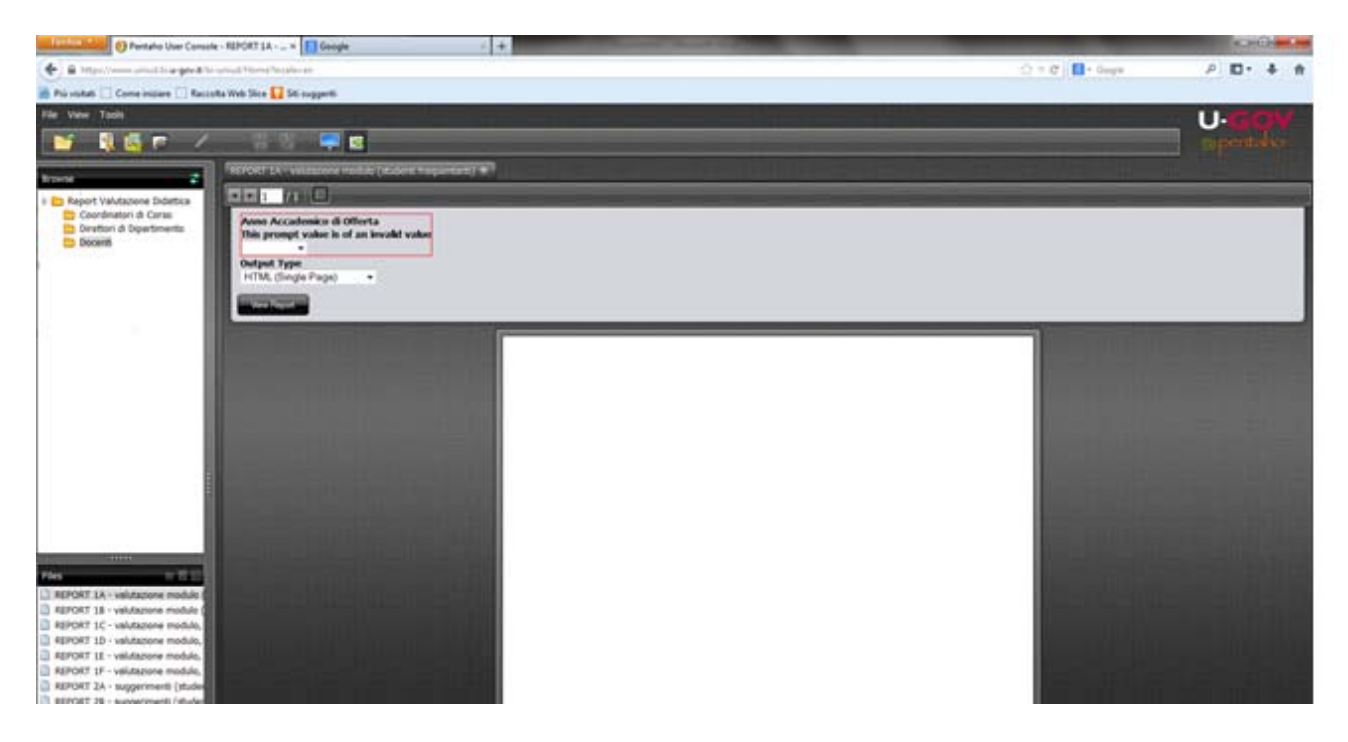

9. Selezionare dal menù l'anno accademico desiderato:

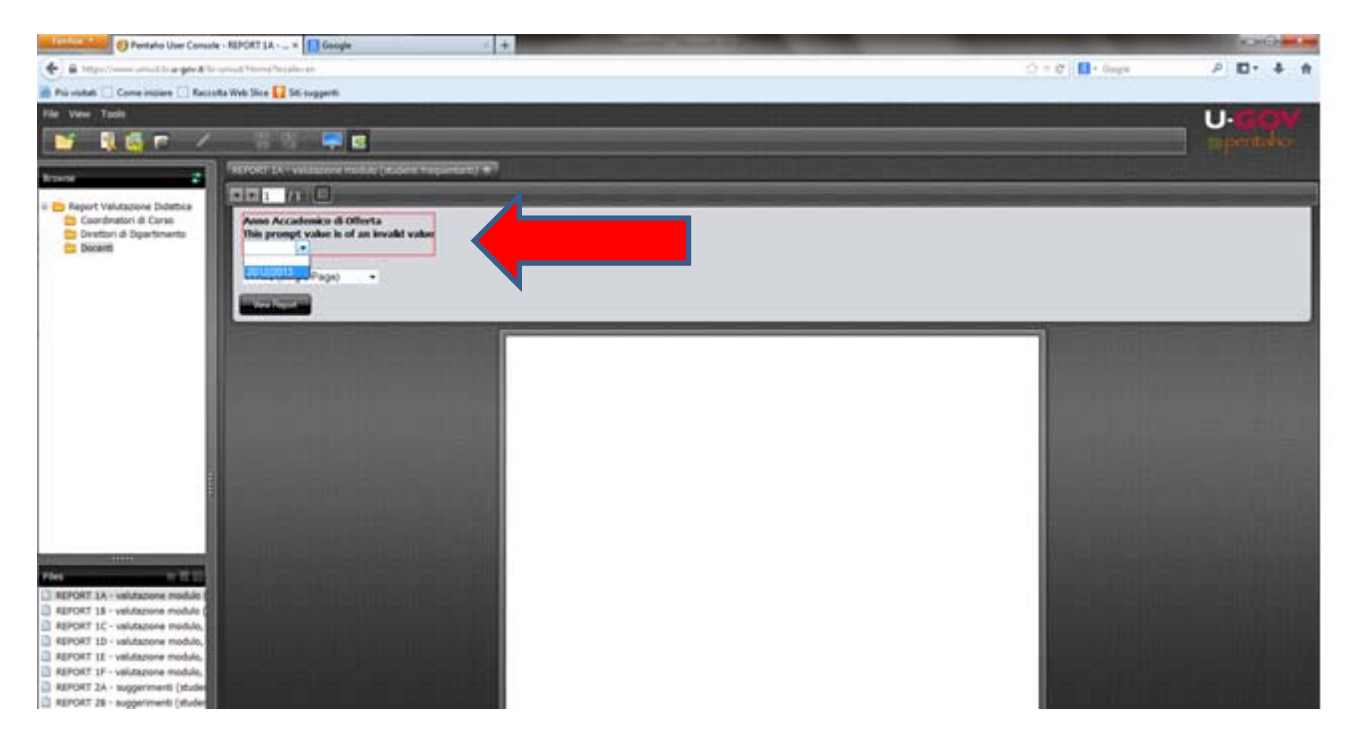

10. Il report si esegue automaticamente in formato HTML, nel caso si volesse eseguire il report in un altro formato, **cliccare** sul menù a tendina di "Output Type":

| REPORT 1A - valutazione modulo (studenti frequentanti) 🛞                                                            |                         |
|----------------------------------------------------------------------------------------------------|-------------------------|
|                                                                                                    |                         |
| Anno Accademico di Offert<br>2012/2013<br>Output Type                                                               | a                       |
| HTML (Single Page)<br>HTML (Paginated)<br>HTML (Single Page)<br>PDF<br>Excel<br>Excel 2007<br>Comma Separated Value | fenti non frequentanti) |